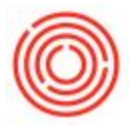

## Question:

Something went wrong with a batch and we had to dump it. How do we reflect this in the system?

## Answer:

We need to account for this financially and decrement our inventory while also properly hitting the TTB. To do this we use a Goods Issue document.

## Example:

Fermentation went wrong and we had to dump fermenter 2. To do this follow the steps below:

- 1. Navigate to Inventory > Inventory Transactions > Goods Issue
- 2. Adjust the Posting Date to reflect the day the beer was destroyed.
- 3. Add the destroyed item (in this example GBxxxx)
- 4. Set the Warehouse to the tank that was dumped
- 5. Set the Quantity to the amount of BBLs dumped
- 6. Set the GL account to the COGs or Expense account you want this adjustment to hit
- 7. Set the Variance reason to Destroyed
- 8. Click Add
- 9. Select the batch destroyed in the Batch Selection Screen
- 10. Add the Goods Issue

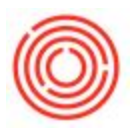

| 1 | Contents <u>A</u> tta<br>Item No. | chments<br>cem Description | Whse | Quantity | U. A. iode | UoM Name | Inventory Offset - Decrease Account | Variance                                                                                                    | Reason                                                                                                    |                                   |
|---|-----------------------------------|----------------------------|------|----------|------------|----------|-------------------------------------|----------------------------------------------------------------------------------------------------|----------------------------------------------------------------------------------------------------|-----------------------------------|
|   | GEIOU                             |                            |      |          |            |          |                                     | N/A     -       B     -       C     -       D     -       Ex     -       F     -       L     -       M     -       M2     -       M3     -       ReOB     -       ReCB     -       S     - | N/A In Bond from anothe Count Adjustment Destroyed Export Found Inventory Lab Sample Misc. Loss Misc. Loss: Regging Misc. Loss: Bottling Misc. Loss: Bottling Returned to Manufact Returned to Local Bre Supplies | another Bri<br>itent              |
|   | 4                                 |                            |      |          |            |          |                                     | тв -<br>то -<br>тh -<br>р -                                                                                                    | Taxed at Brew<br>Transfer to Dis<br>Theft<br>Production Co                                                                                                    | ery / Tave<br>tillery<br>rrection |

Version 4.5.1.0